# 修復Active Directory組檢索在Identity Services引 擎上發出 ERROR\_TOKEN\_GROUPS\_INSUFFICIENT\_PE RMISSIONS

## 目錄

<u>簡介</u> <u>必要條件</u> <u>需求</u> <u>採用元件</u> <u>問題</u> 解決方案

# 簡介

本文描述如何在驗證期間解決Active Directory(AD)組檢索問題,而即時日誌中會顯示此錯誤:

ERROR\_TOKEN\_GROUPS\_INSUFFICIENT\_PERMISSIONS

必要條件

#### 需求

思科建議您瞭解以下主題:

- 思科身分識別服務引擎
- Microsoft Active Directory

#### 採用元件

本文檔不限於身份服務引擎(ISE)的特定軟體版本。

### 問題

問題在於用於將ISE加入AD的使用者帳戶沒有獲取令牌組的正確許可權。如果使用域管理員帳戶將 ISE加入AD,則不會發生這種情況。要解決此問題,您必須將ISE節點新增到使用者帳戶並為這些 ISE節點提供這些許可權:

- •列出內容
- •讀取所有屬性
- •讀取許可權

即使使用者的許可權似乎正確(檢查ISE 1.3 AD身份驗證失敗並出現錯誤:「許可權不足,無法提取

28/08/2016 17:23:35,VERBOSE,140693934700288,Error code: 60173 (symbol: LW\_ERROR\_TOKEN\_GROUPS\_INSUFFICIENT\_PERMISSIONS),lsass/server/auth-providers/ad-openprovider/provider-main.c:7409 28/08/2016 17:23:35,VERBOSE,140693934700288,Error code: 60173 (symbol: LW\_ERROR\_TOKEN\_GROUPS\_INSUFFICIENT\_PERMISSIONS),lsass/server/api/api2.c:2572

要為使用者帳戶提供所需的許可權,請執行以下步驟:

1.在AD上,導航到Properties for AD使用者帳戶:

| 🕹 userA<br>🏂 userB<br>🏂 userC | Delete<br>Rename |  |
|-------------------------------|------------------|--|
| 🕺 vchrenek                    | Properties       |  |
| 🎎 vchrenek                    | Help             |  |
| 👗 veronika 🗕                  |                  |  |

2.選擇Security頁籤,然後按一下Add:

|                                                                                                    |                                                                                                    | veronika                                       | a Prope     | rties                             |        | ? X              |  |
|----------------------------------------------------------------------------------------------------|----------------------------------------------------------------------------------------------------|------------------------------------------------|-------------|-----------------------------------|--------|------------------|--|
| Published C                                                                                                    | Certificates                                                                                        | Member Of                                      | Passwor     | d Replica                         | tion [ | Dial-in Object   |  |
| Remote Desktop Services Profile                                                                                                    |                                                                                                    | ervices Profile                                | COM+        |                                   | At     | Attribute Editor |  |
| General                                                                                                    | Address                                                                                             | Account                                        | Profile     | Teleph                            | ones   | Organization     |  |
| Security Environment                                                                                                    |                                                                                                    |                                                | Ses         | sions                             | Re     | mote control     |  |
| Group or u                                                                                                    | iser names:                                                                                         |                                                |             |                                   |        |                  |  |
| S. Even                                                                                                    | vone                                                                                                |                                                |             |                                   |        | ^                |  |
| SELF                                                                                                    |                                                                                                    |                                                |             |                                   |        |                  |  |
| & Auth                                                                                                    | enticated U                                                                                         | sers                                           |             |                                   |        | =                |  |
| SYS1                                                                                                    | TEM                                                                                                 |                                                |             |                                   |        |                  |  |
| BR-I                                                                                                    | SE-SEC\$                                                                                            |                                                |             |                                   |        |                  |  |
| Acco                                                                                                    | unt Unknow                                                                                          | wn(S-1-5-21-70                                 | 538695-7    | 90656579                          | 42939  | 29702-1          |  |
| M Dom                                                                                                    | ain Admins (                                                                                        | EXAMPLE0\D                                     | omain Adı   | mins)                             |        | ~                |  |
| Add. Bemove                                                                                                    |                                                                                                    |                                                |             |                                   |        |                  |  |
|                                                                                                    |                                                                                                    |                                                |             | Add                               |        | Remove           |  |
|                                                                                                    |                                                                                                    |                                                | L           | Add                               |        | Remove           |  |
| Permission                                                                                                    | ts for Every                                                                                        | one                                            |             | Add                               | llow   | Remove<br>Deny   |  |
| Permission<br>Full con                                                                                                    | ns for Every<br>trol                                                                                | one                                            |             | Add<br>A                          | llow   | Deny             |  |
| Permission<br>Full com<br>Read                                                                                                    | ns for Every<br>trol                                                                                | one                                            |             | Add<br>A                          |        | Deny             |  |
| Permission<br>Full com<br>Read<br>Write                                                                                                    | ns for Every<br>Itrol                                                                               | one                                            |             | Add                               |        | Remove<br>Deny   |  |
| Permission<br>Full con<br>Read<br>Write<br>Create a                                                                                             | ns for Every<br>Itrol<br>all child obje                                                             | one                                            |             | Add<br>A<br>C<br>C<br>C<br>C      |        | Remove<br>Deny   |  |
| Permission<br>Full con<br>Read<br>Write<br>Create a<br>Delete a                                                                                 | ns for Every<br>Atrol<br>all child obje                                                             | one<br>ects<br>ects                            |             | Add<br>A<br>C<br>C<br>C<br>C<br>C |        | Remove<br>Deny   |  |
| Permission<br>Full con<br>Read<br>Write<br>Create<br>Delete                                                                                     | ns for Every<br>trol<br>all child obje<br>all child obje<br>I to authenti                           | one<br>ects<br>ects<br>icate                   |             | Add                               |        | Remove<br>Deny   |  |
| Permission<br>Full con<br>Read<br>Write<br>Create a<br>Delete<br>Allowed                                                                        | all child obje<br>trol<br>all child obje<br>all child obje                                          | one<br>ects<br>ects<br>icate                   |             | Add                               |        | Remove Deny      |  |
| Permission<br>Full con<br>Read<br>Write<br>Create &<br>Delete &<br>Allowed<br>Create &<br>Create &<br>Create &<br>Delete &<br>Allowed           | all child objet<br>all child objet<br>all child objet<br>to authenti                                | one<br>ects<br>ects<br>icate<br>is or advanced | settings, o | Add                               |        | Remove<br>Deny   |  |
| Permission<br>Full con<br>Read<br>Write<br>Create &<br>Delete &<br>Allowed<br>Create &<br>Allowed<br>Create &<br>Allowed<br>Create &<br>Allowed | all child obje<br>all child obje<br>all child obje<br>all child obje<br>to authenti<br>d permission | one<br>ects<br>ects<br>icate<br>is or advanced | settings, o | Add                               |        | Remove<br>Deny   |  |
| Permission<br>Full con<br>Read<br>Write<br>Create &<br>Delete &<br>Allowed<br>For specia<br>Advanced                                            | all child obje<br>all child obje<br>all child obje<br>to authenti<br>d permission                   | one<br>ects<br>ects<br>icate<br>is or advanced | settings, ( | Add                               |        | Remove<br>Deny   |  |
| Permission<br>Full con<br>Read<br>Write<br>Create &<br>Delete &<br>Allowed<br>Chanced                                                           | all child obje<br>all child obje<br>all child obje<br>to authenti<br>permission                     | one<br>ects<br>ects<br>icate<br>is or advanced | settings, o | Add                               |        | Remove<br>Deny   |  |

3.選擇**對象型別**:

| Select Users, Computers, Service Acc           | counts, or | Groups ×     |
|------------------------------------------------|------------|--------------|
| Select this object type:                       |            |              |
| Users, Groups, or Built-in security principals |            | Object Types |
| From this location:                            |            |              |
| example.com                                    |            | Locations    |
| Enter the object names to select (examples):   |            |              |
| 1                                              |            | Check Names  |
|                                                |            |              |
|                                                |            |              |
| Advanced                                       | OK         | Cancel       |

4.選擇Computers,然後按一下OK:

| Object Types                                                   | x |
|----------------------------------------------------------------|---|
| Select the types of objects you want to find.<br>Object types: |   |
| OK Cancel                                                      |   |

5.插入ISE主機名(在本示例中為VCHRENEK-ISE4),然後按一下**OK**:

| Select Users, Computers, Service Accounts                                             | s, or Groups 🛛 🗙 |
|---------------------------------------------------------------------------------------|------------------|
| Select this object type:<br>Users, Computers, Groups, or Built-in security principals | Object Tupes     |
| From this location:                                                                   |                  |
| example.com                                                                           | Locations        |
| Enter the object names to select ( <u>examples</u> ):                                 |                  |
| VCHRENEK-ISE4                                                                         | Check Names      |
| Advanced 0                                                                            | K Cancel         |

6.選擇ISE節點,然後按一下**Advanced**:

|                                                                         |                                                                                                    | veronika    | n Prope | rties            |        | ?        | x      |
|-------------------------------------------------------------------------|----------------------------------------------------------------------------------------------------|-------------|---------|------------------|--------|----------|--------|
| Published Certific<br>Bernote Dest                                      | cates                                                                                                    | Member Of   | Passwor | d Replica<br>NM+ | tion [ | )ial-in  | Object |
| General Ad                                                              | dieses                                                                                                    | Account     | Profile | Telenh           | ones   | Πισαni   | zation |
| Security                                                                | Fn                                                                                                    | vitonment   | Sess    | ions             | Be     | mote con | trol   |
| Group or user r                                                         | Group or user names:                                                                                                    |             |         |                  |        |          |        |
| Administra<br>Account 0<br>Re-Windows<br>Windows<br>Enterprise          | Administrators (EXAMPLE0\Administrators)     Account Operators (EXAMPLE0\Account Operators)     Account Operators (EXAMPLE0\Account Operators)     Windows 2000 Compatible Access (EXAMPLE0\Pre-Windows     Windows Authorization Access Group (EXAMPLE0\Windows Aut     Terminal Server License Servers (EXAMPLE0\Terminal Server Lic |             |         |                  |        |          |        |
|                                                                         | EK-ISE 4                                                                                                    | 4 (EXAMPLEO | WCHREN  | EK-ISE4          | \$)    |          | ~      |
| Permissions for                                                         | VCHR                                                                                                    | ENEK-ISE4   |         | Add              | llow   | Remov    | re     |
| Full control                                                            |                                                                                                    |             |         | Γ                | 7      |          | ^      |
| Read                                                                    |                                                                                                    |             |         |                  | /      |          |        |
| Write                                                                   |                                                                                                    |             |         | Ē                | ī      |          |        |
| Create all ch                                                           | ild obje                                                                                                    | cts         |         | Ē                | ī      |          |        |
| Delete all ch                                                           | ild obje                                                                                                    | cts         |         | Ē                | ī      |          |        |
| Allowed to a                                                            | uthentio                                                                                                    | ate         |         | Ē                | ī      |          |        |
| Channes and                                                             |                                                                                                    |             |         | r                | -      |          | ~      |
| For special permissions or advanced settings, click. Advanced Advanced. |                                                                                                    |             |         |                  |        |          |        |
| [                                                                       | OK                                                                                                    | < C         | ancel   | Ap               | ply    | Н        | elp    |

7.從「高級安全設定」中選擇ISE電腦帳戶,然後按一下**編輯**:

| homer:                     | Domain Admins (EXAMPLEO)                       | Domain Admins) Change      |                        |                                    |           |
|----------------------------|------------------------------------------------|----------------------------|------------------------|------------------------------------|-----------|
| Permission                 | Auditing Effective A                           | ccess                      |                        |                                    |           |
| or addition<br>ermission e | al information, double-click a per<br>entries: | mission entry. To modify a | permission entry, sele | ct the entry and click Edit (if av | ailable). |
| Туре                       | Principal                                      | Access                     | Inherited from         | Applies to                         | ^         |
| 🕙 Allow                    | SELF                                           | Special                    | None                   | This object only                   | -         |
| 🔒 Allow                    | Authenticated Users                            | Read permissions           | None                   | This object only                   | 1         |
| 🕙 Allow                    | SYSTEM                                         | Full control               | None                   | This object only                   |           |
| 😣 Allow                    | Domain Admins (EXAMPLE0                        | Full control               | None                   | This object only                   |           |
| 🔏 Allow                    | Account Operators (EXAMPL                      | Full control               | None                   | This object only                   |           |
| Allow                      | VCHRENEK-ISE4 (EXAMPLE0\                       | Read                       | None                   | This object only                   |           |
| 🕹 Allow                    | Everyone                                       | Change password            | None                   | This object only                   |           |
| 🔏 Allow                    | SELF                                           | Read/write web infor       | None                   | This object only                   |           |
| 🕹 Allow                    | SELF                                           | Read/write phone and       | None                   | This object only                   |           |
| 🕹 Allow                    | SELF                                           | Read/write personal in     | None                   | This object only                   |           |
| Add<br>Disable in          | Remove Edit                                    |                            |                        | Restore                            | defaults  |

8.向ISE電腦帳戶提供這些許可權,然後按一下OK:

| 1 |                                    |                                                                                                    | Permission Entry for vero                                                                                                    | nika                                                                                                    |    | - | •      | × |        |
|---|------------------------------------|----------------------------------------------------------------------------------------------------|----------------------------------------------------------------------------------------------------|----------------------------------------------------------------------------------------------------|----|---|--------|---|--------|
|   | Principal:<br>Type:<br>Applies to: | VCHRENEK-ISE4 (EXAMPLEØ\VCHRENEK-ISE4\$)<br>Allow<br>This object only                                                                                                    | elect a principal                                                                                                    |                                                                                                    |    |   |        |   | -<br>= |
|   | Permissions                        | <ul> <li>Full control</li> <li>✓ List contents</li> <li>✓ Read all properties</li> <li>Write all properties</li> <li>Delete</li> <li>Delete subtree</li> <li>✓ Read permissions</li> <li>Modify permissions</li> <li>Modify owner</li> <li>All validated writes</li> <li>All extended rights</li> </ul> | Create all<br>Delete all<br>Create ms<br>Create ms<br>Delete ms<br>Delete ms<br>Allowed t<br>Change p<br>Receive a<br>Send as | child objects<br>child objects<br>-net-ieee-80211-GroupPolicy objects<br>-net-ieee-80211-GroupPolicy objects<br>-net-ieee-8023-GroupPolicy objects<br>-net-ieee-8023-GroupPolicy objects<br>o authenticate<br>assword<br>s |    |   |        |   |        |
|   | Properties:                        |                                                                                                    |                                                                                                    |                                                                                                    |    |   |        |   |        |
|   |                                    | Read all properties                                                                                                    | 🖌 Read msD                                                                                                    | S-OperationsForAzTaskBL                                                                                                    |    |   |        |   |        |
|   |                                    | Write all properties                                                                                                    | Read msD                                                                                                    | S-parentdistname                                                                                                    |    |   |        |   | ~      |
|   |                                    |                                                                                                    |                                                                                                    |                                                                                                    | OK |   | Cancel | 1 | ]      |

| Test User Authentication |                             |
|--------------------------|-----------------------------|
| * Username               | veronika                    |
| * Password               | •••••                       |
| Authentication Type      | MS-RPC 🔻                    |
|                          |                             |
| Authorization Data       | Retrieve Groups             |
|                          | Retrieve Attributes         |
|                          |                             |
|                          | Test                        |
|                          |                             |
| Authentication Result    | Groups Attributes           |
|                          |                             |
| Test Username            | : veronika                  |
| ISE NODE                 | : vchrenek-ise4.example.com |
| Scope                    | : Default_Scope             |
| Instance                 | : AD1                       |
| Authentication Result    | : SUCCESS                   |
| Authentication Domain    | : example.com               |
| User Principal Name      | : veronika@example.com      |

User Distinguished Name : CN=veronika, CN=Users, DC=example, DC=com

: 1 found.

必須對所有使用者執行該操作,並且更改應複製到域中的所有域控制器。

: 36 found.

Groups

Attributes